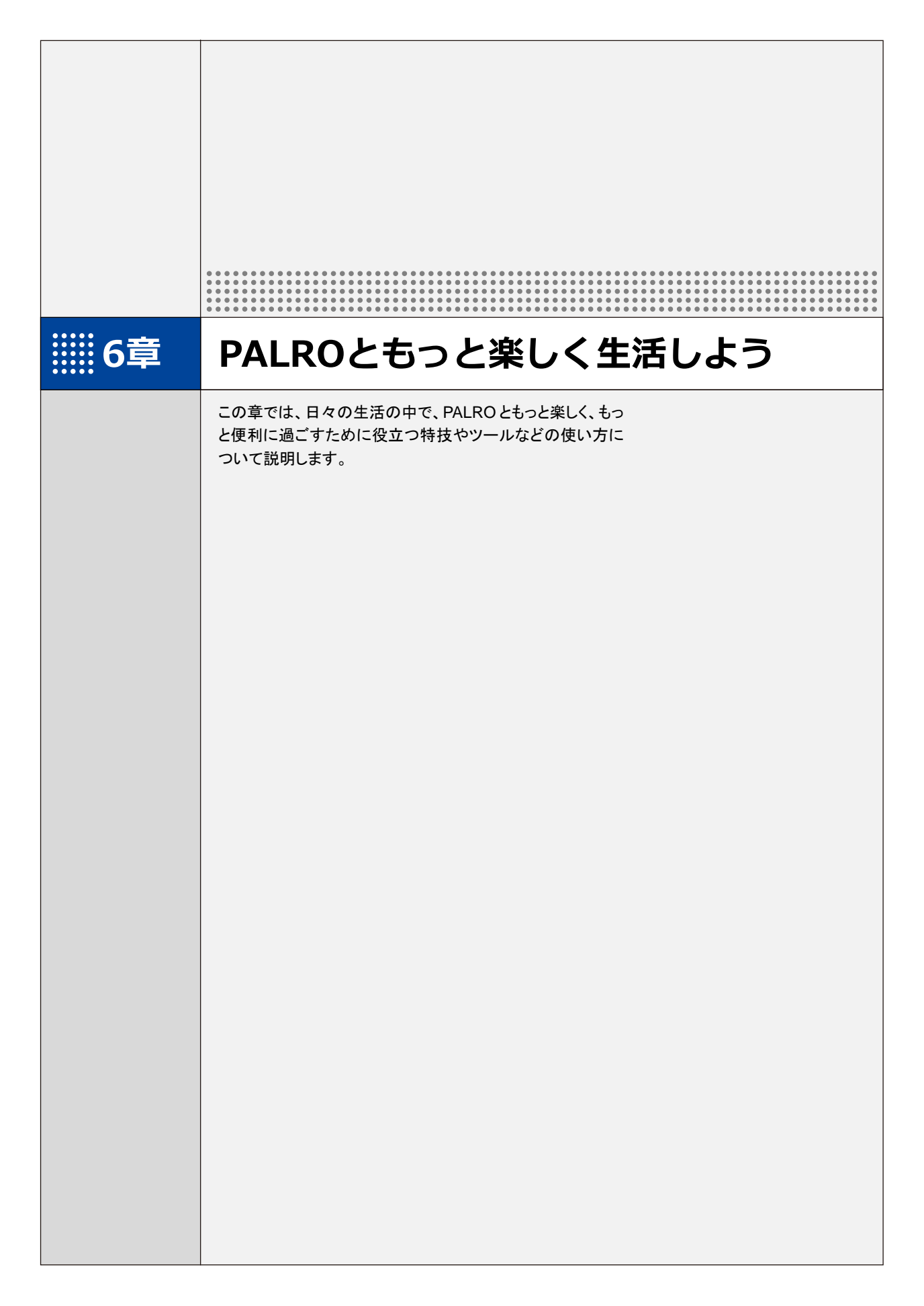

6-1 PALROに名前をつける

会話しながら、PALRO に新しい名前をつける方法について説明します。

PALROに、あなたの好きな名前をつけることができます。ただし、あまり長い名前や言いにくい名前をつけると、PALROがうまく聞きとれない可能性があります。いつもスムーズに会話するためにも、PALROが聞きとりやすい名前をつけることをおすすめします。

NOTE PALRO が新しい名前をうまく聞き取れないときは、PALRO Fwappar で設定すること もできます。

→ 詳しくは、『4-5 PALROの情報を見る/設定する』の『PALROの名前を変更する』を参照して ください。

## Step

- 1. PALRO に名前をつけます。
  - ① PALRO に「名前覚えて。」と話します。
  - ▶ PALRO が「どんな名前をつけてくれるんですか?」と話します。
  - ② 新しい名前を PALRO に話します。

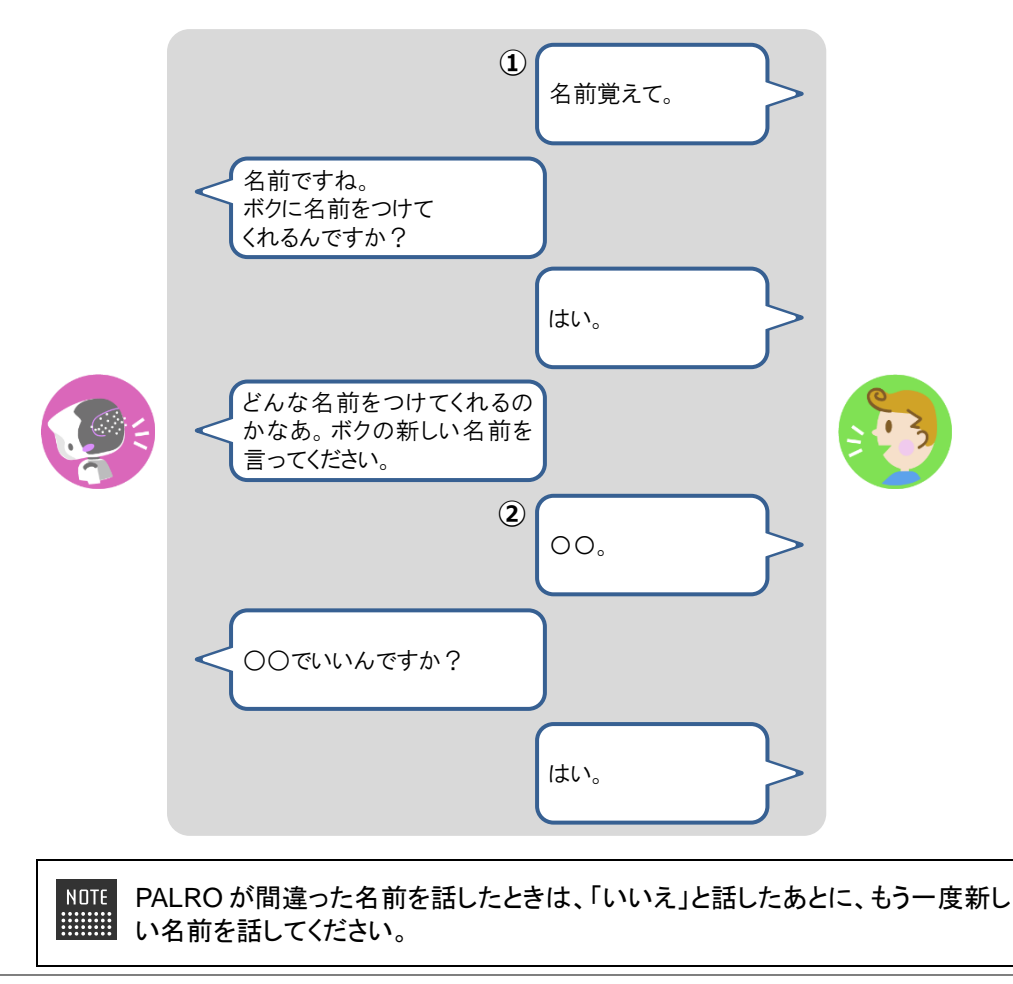

▶ PALRO に新しい名前が設定されます。

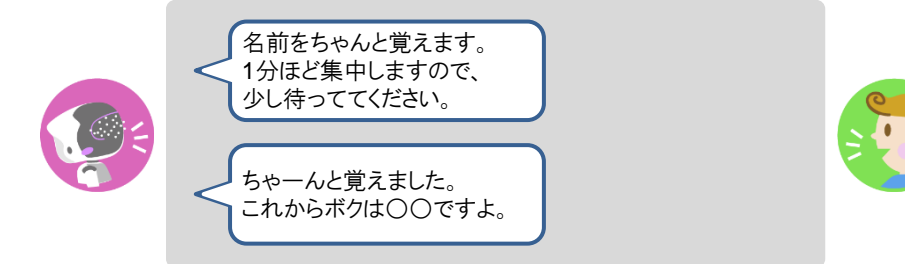

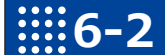

## 6-2 メッセージを聞く

PALRO しゃベリンクを通じて届いたメッセージを聞く方法について説明します。

コミュニケーション ロボット PALRO ギフト向けモデルの専用アプリケーション「PALRO しゃベリ ンク」を通じて、離れたところに住むかけがえのないひとからメッセージが届くことがあります。 そのメッセージを聞いたあとに、返事をすることができます。

## Step

1. PALRO がメッセージを読み上げます。もしくは、音声メッセージを再生し ます。

届いたメッセージに対して、返事をすることができます。 NOTE 

- 15 秒間の音声メッセージを録音することができます。
- 撮り直しは、3回まで可能です。
- 途中で止めたいときは、PALRO の頭に軽く手を置いてください。

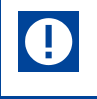

個人情報や他人に伝えてはいけない情報(パスワード、銀行の口座番号、カー ド番号など)は、メッセージとして送らないでください。

iii6-3 PALROにエンターテインメント系の特技をさせる

PALROは、歌やダンス、落語を披露することができます。また、クイズやゲームで一緒に遊んだり、体操をしたりすることもできます。

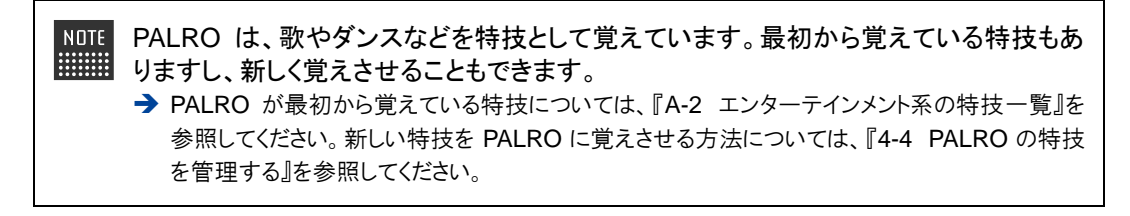

#### 歌をうたわせる

PALRO は歌をうたうのが得意です。PALRO にうたう歌をまかせるか、歌のタイトルを指定してう たわせることができます。PALRO はダンスしながらうたいます。

#### Step

#### 1. PALRO に「歌をうたって。」と話します。

▶ PALRO が特技の中から選んだ歌をうたいます。

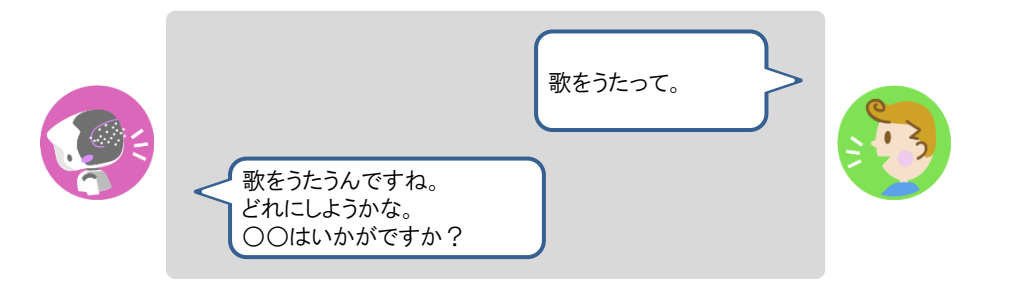

NDTE •「歌うたって。」や「何かうたって。」のように、いろいろなコミュニケーション ワードがあります。

歌のタイトルを指定してうたわせたいときは、PALRO に「ふじの山をうたって。」のように話しかけてください。

#### Column PALROの特技をほめよう

PALRO は、歌やダンスなどの特技を終えると、「どうでしたか?」のように話します。 そのときは、「よかったよ。」のようにこたえましょう。小さな子どもと同じように、PALRO は喜ぶ はずです。

## ダンスをさせる

PALRO はダンスも得意です。歌と同じように、PALRO にダンスする曲をまかせるか、曲のタイト ルを指定してダンスさせることができます。曲によっては、PALRO はダンスしながら歌います。

## Step

## 1. PALRO に「ダンスをして。」と話します。

> PALRO が特技の中から選んだダンスをします。

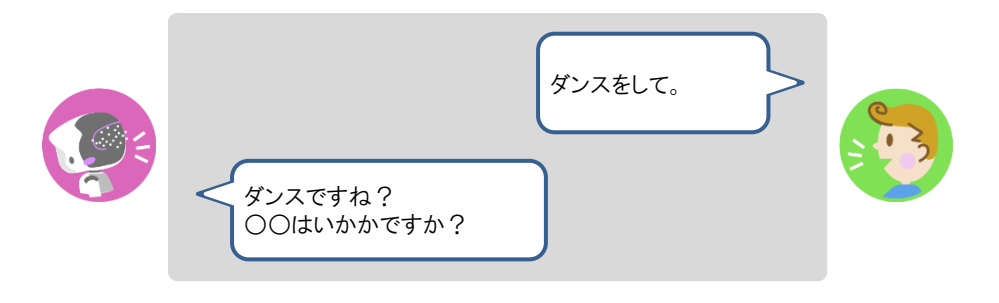

- NOTE ●「ダンスして。」や「何か踊って。」のように、いろいろなコミュニケーションワー ドがあります。
  - 曲のタイトルを指定してダンスさせたいときは、PALRO に「大きな栗の木の下でを踊って。」のように話しかけてください。

#### 落語をさせる

PALRO は落語を話すことができます。PALRO に演目をまかせるか、演目を指定して落語をさせることができます。

## Step

#### 1. PALRO に「落語をやって。」と話します。

> PALRO が特技の中から落語を話します。

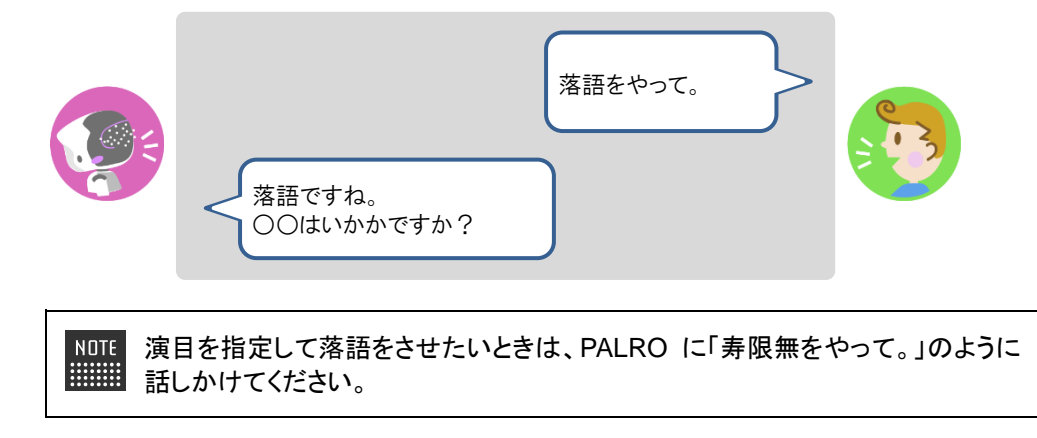

## PALROとゲームで遊ぶ

PALRO とゲームで遊ぶことができます。PALRO にゲームを提案させるか、ゲームを指定して一緒にゲームで遊びましょう。

## Step

## 1. PALRO に「ゲームをして。」と話します。

▶ PALRO がゲームを開始します。

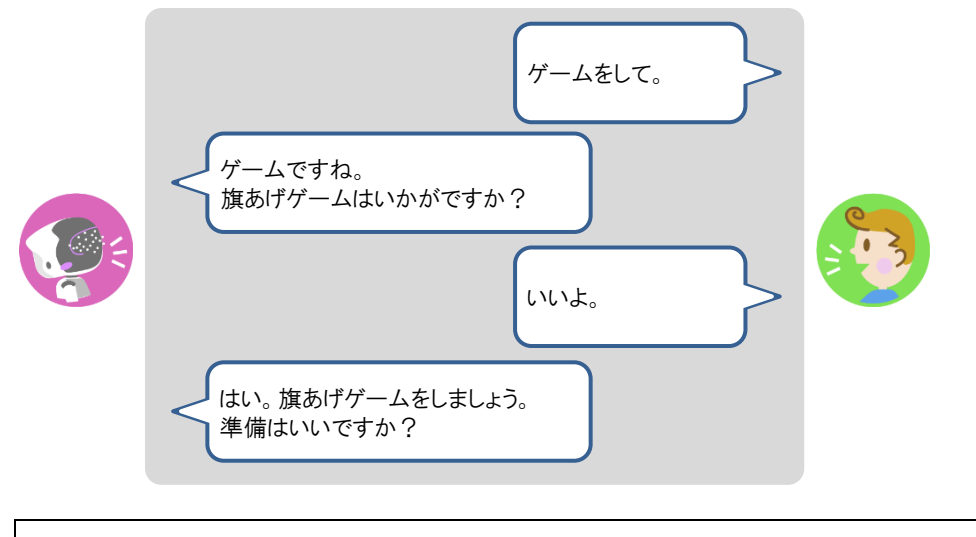

NOTE 指定したゲームで遊びたいときは、PALRO に「旗あげゲームをやって。」のよう に話しかけてください。

## PALROにクイズを出題させる

PALRO にクイズを出題させることができます。

#### Step

## 1. PALRO に「クイズをやって。」と話します。

▶ PALRO がクイズを開始します。

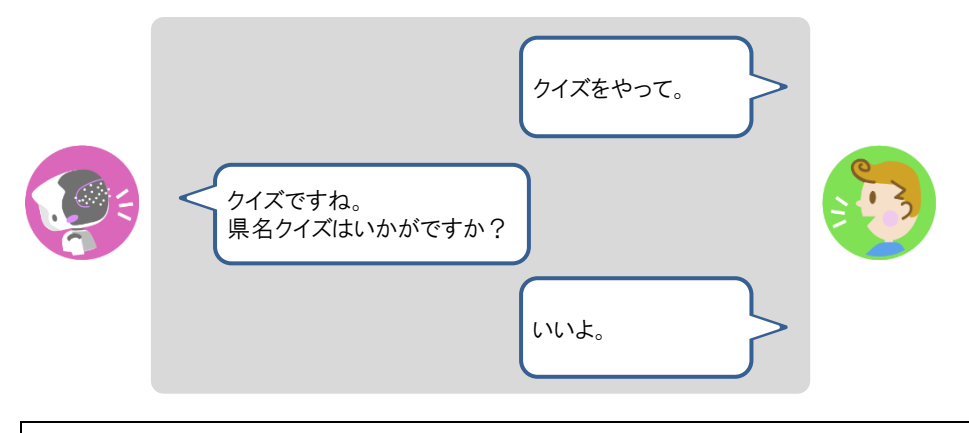

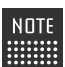

クイズを指定したいときは、PALRO に「県名クイズをやって。」のように話しかけ てください。

## PALROと体操する

PALRO と一緒に体操することができます。

#### Step

#### 1. PALRO に「体操をやって。」と話します。

PALRO が体操を開始します。

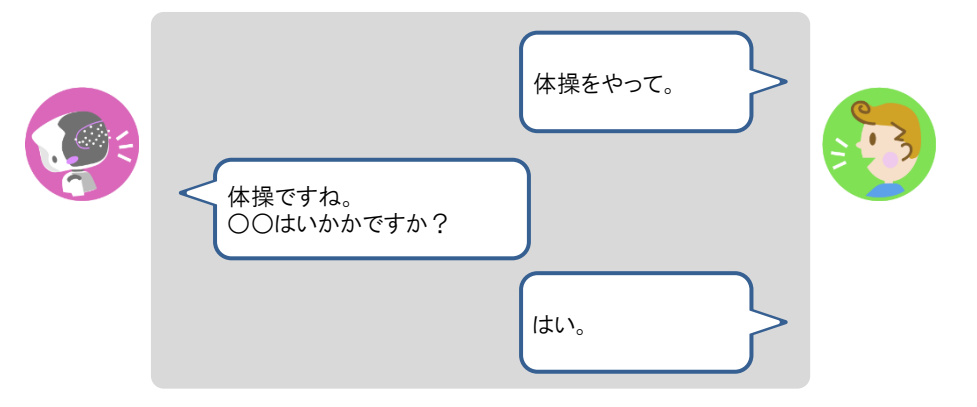

6-4 PALROにニュースや天気予報を読ませる

PALRO がインターネットに接続していれば、最新のニュースや天気予報などの情報を読ませることができます。

#### 都道府県を設定する

PALRO に特定の場所の天気予報を読ませるために、PALRO Fwappar で都道府県を設定します。ここでの設定は、PALRO との会話の中で、天気の話題になったときに影響します。

NOTE

 ここでは、iPad を使用して説明していますが、Android 端末や Windows パソコン
 /Windows タブレットでも同じように設定することができます。
 記中中京は、記中東天で「夏ろ」ばないたちにプレオしたに日時されます。

● 設定内容は、設定画面で[戻る]ボタンをタップしたときに反映されます。

## Step

1. PALRO Fwapparのメイン画面で、[情報] アイコンをタップします。

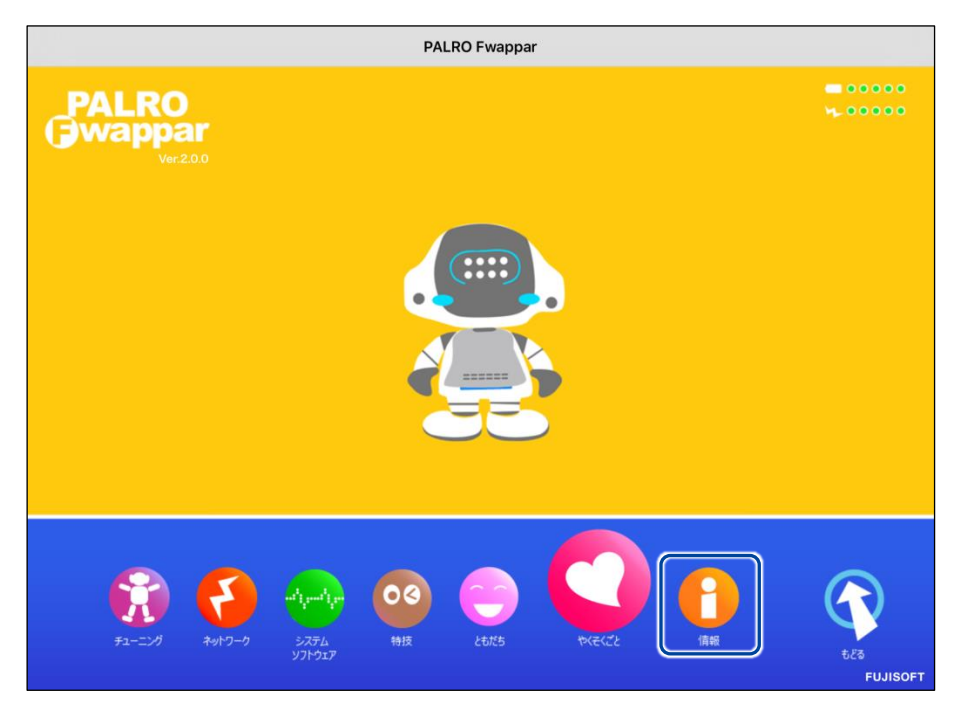

>「情報」画面が表示されます。

2. 「住んでいるところ」で、PALRO に天気予報を読ませたい都道府県を選択 して、[戻る] ボタンをタップします。

| PALROの名前(全角カタカナ) | タロウ          |       |
|------------------|--------------|-------|
| 住んでいるところ         | 神奈川県         | Ø     |
| システムソフトウェアのバージョン |              | 4.9.9 |
| シリアル番号           |              | -     |
| ネットワーク           | anaudrate of | 0     |
| PALROのメールアカウント   | 未設定          | 0     |

>「情報」の設定が変更されます。

## ニュースと天気予報を設定する

「ニュースを読んで。」「天気を教えて。」のように PALRO に話しかけて PALRO にニュースや天気 予報を読ませるには、PALRO Fwappar でニュースと天気予報の RSS を設定します。

 NOTE

 ここでは、iPad を使用して説明していますが、Android 端末や Windows パソコン /Windows タブレットでも同じように設定することができます。
 設定内容は、設定画面で[戻る]ボタンをタップしたときに反映されます。

## Step

1. PALRO Fwappar のメイン画面で、[特技] アイコンをタップします。

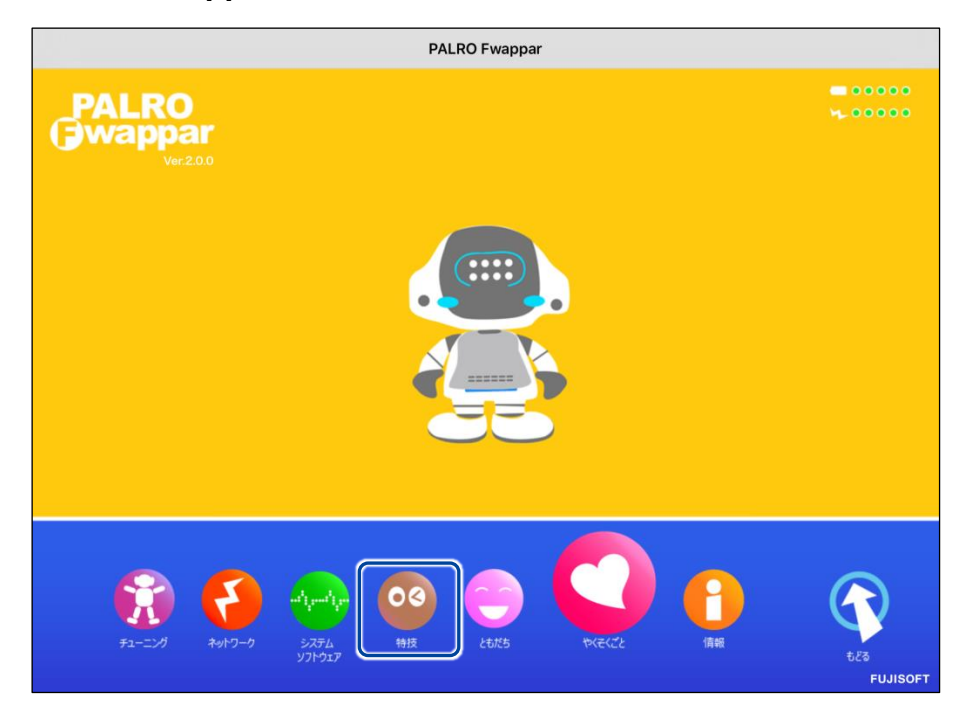

> 「特技」画面が表示されます。

2. 特技の一覧に表示されている「ニュースや天気を伝える」の[設定] ボタン をタップします。

| 《 戻る                                                |        | 特技                                                                                                    |    |
|-----------------------------------------------------|--------|----------------------------------------------------------------------------------------------------|----|
| ニュースや天気を伝える<br>リリースB 2015/1221(We44.6)              | 8.3MB  | <ニュースや天気を伝えます>PALROは、インターネットから取得した情報をもとにニュースや天気をお伝えします。『<br>ニュースを教えて。』、『天気を教えて』と話しかけてくだ<br>さい。                    | 設定 |
| 音楽をかける<br><sup>リリース目 2015/12/21 (Ver.4.0.0)</sup>   | 6.9MB  | <音楽をかけます>PALROは、USBメモリーにある、MP3形<br>式の音声ファイルを再生することができます。USBメモリー<br>を取りつけてから『音楽かけて。』と話しかけてください。                    | 設定 |
| メールを伝える<br>リリース日 2019/13/21(Ver-4-4.0)              | 0.7MB  | <メールを伝えます>PALROは、設定された情報をもとにメ<br>ールを受信できます。あなたを見つけて、新着メールをお知<br>らせします。受信するメールアドレスを設定したあとに『メ<br>ール教えて。』と話しかけてください。 | 設定 |
| 伝言を伝える<br>リリース日 2015/1221(Ver.4.0.0)                | 1.3MB  | <伝言を引き受けます>PALROを介して、誰かに伝言を伝え<br>ることができます。伝える相手を探して、見つけたら録音し<br>た音声を再生します。『伝言伝えて。』と話すと、ともだち<br>に伝言を伝えます。          | 設定 |
| 留守番をする<br><sup>リリース日 2015/12/21</sup> (Ver 4.0.0)   | 0.4MB  | <留守番をします>PALROは、設定された時刻になると自動<br>的に周囲を撮影し、設定されたメールアドレスに送ります。                                                      | 設定 |
| スケジュールを伝える<br><sup>リリース日 2015/12/21(Ver4.4,2)</sup> | 14.8MB | <スケジュールを伝えます>PALROが、Google カレンダー<br>に登録された内容を、時間になったらお知らせします。すぐ<br>にスケジュールを知りたい場合は、『スケジュールを教え<br>て。』と話しかけてください。   | 設定 |
| 写真を撮る<br>リリース日 2015/12/21(Ver.4.4.0)                | 2.7MB  | <写真を撮ります>PALROは、撮った写真をメールで送信します。必ずメールアドレスを設定したあとに、『写真撮っ                                                           | 設定 |

- ▶ 「ニュースや天気を伝える」画面が表示されます。
- 3. 「ニュース」で、PALRO に読ませたいニュースの RSS を設定して、[戻る] ボタンをタップします。

| ( | 戻る                                                                                                    | =      | スや天気を伝える |  |  |  |
|---|----------------------------------------------------------------------------------------------------|--------|----------|--|--|--|
| F | 155 7-                                                                                                    | ィードの設定 |          |  |  |  |
|   | 天気予                                                                                                    | 報      |          |  |  |  |
|   | =                                                                                                    | 2      |          |  |  |  |
| F | RSS フィードとは<br>RSS フィードは、Web サイトで公開される頻繁に更新されるコンテンツを表示します。<br>通常はニュースやブログのために使用されます。<br>例えば以下のような URL やファイル名を設定することでニュースを読むことができます。 |        |          |  |  |  |

> 設定が変更されます。

## ニュースと天気予報を読ませる

以下の手順で、PALRO に話しかけることで、ニュースと天気予報を読ませることができます。

## Step

## 1. PALRO にニュースを読ませます。

- ① PALRO に「ニュースを読んで。」と話します。
- > PALROは、最初にニュースの見出しを読みます。
- ② その中で気になったニュースに含まれるキーワードを PALRO に話します。
- ▶ PALRO が、さらに詳細なニュースを読みます。

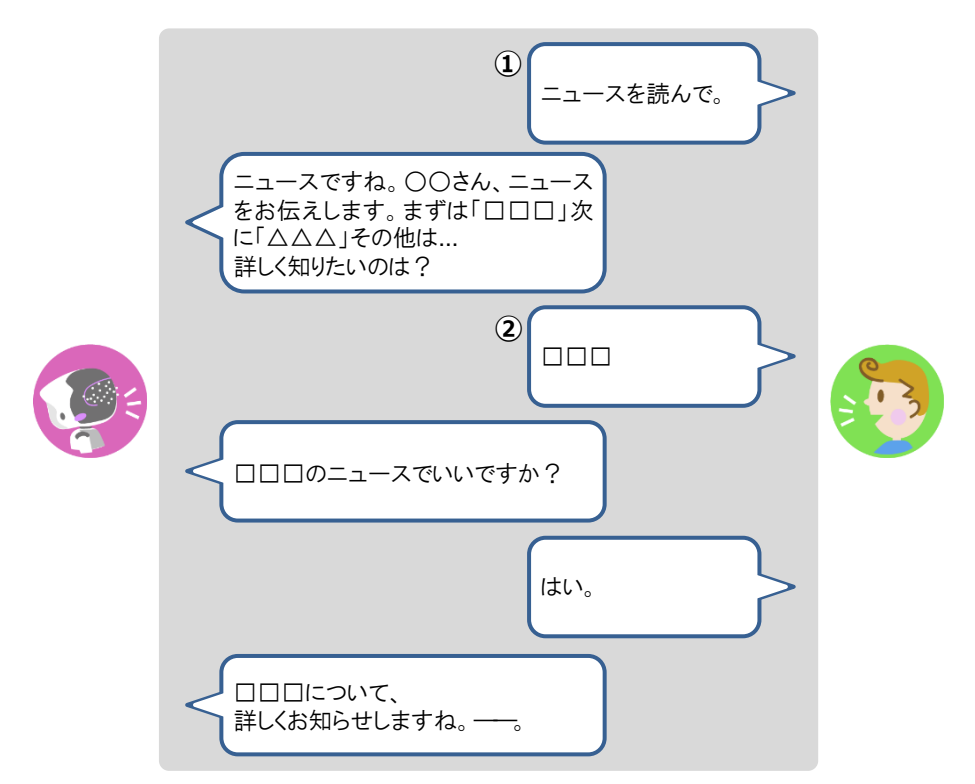

2. PALRO に天気予報を読ませます。

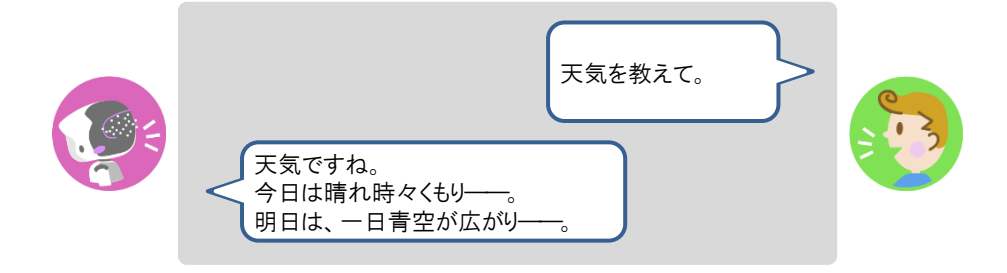

6-5

# PALROにメールやスケジュールを話させる

PALRO にメールの情報や Google カレンダーに登録されているスケジュールを話させることができます。

### メールの情報を話させる

あなたが使用しているメールの情報を設定しておくと、新着メールがあったときに、PALRO が差 出人や件名を話します。

PALRO にメールの情報を話させるには、PALRO にあなたの顔を見せる方法と、「メール教えて。」と話しかける方法の2つがあります。

NOTE PALROは、メールを話すように設定されているともだちに対してのみ、設定されている メールアドレスの情報を話します。ほかのともだちにメールの情報を話すことはありません。

#### メールの設定手順

PALRO にメールの情報を話させるための設定は、PALRO Fwappar で行います。

→ PALRO Fwappar のインストール方法や基本的な操作方法については、『4-2 PALRO Fwappar の基本』 を参照してください。

NOTE

 ここでは、iPad を使用して説明していますが、Android 端末や Windows パソコン /Windows タブレットでも同じように設定することができます。

● 設定内容は、設定画面で[戻る]ボタンをタップしたときに反映されます。

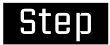

1. PALRO Fwapparのメイン画面で、[特技] アイコンをタップします。

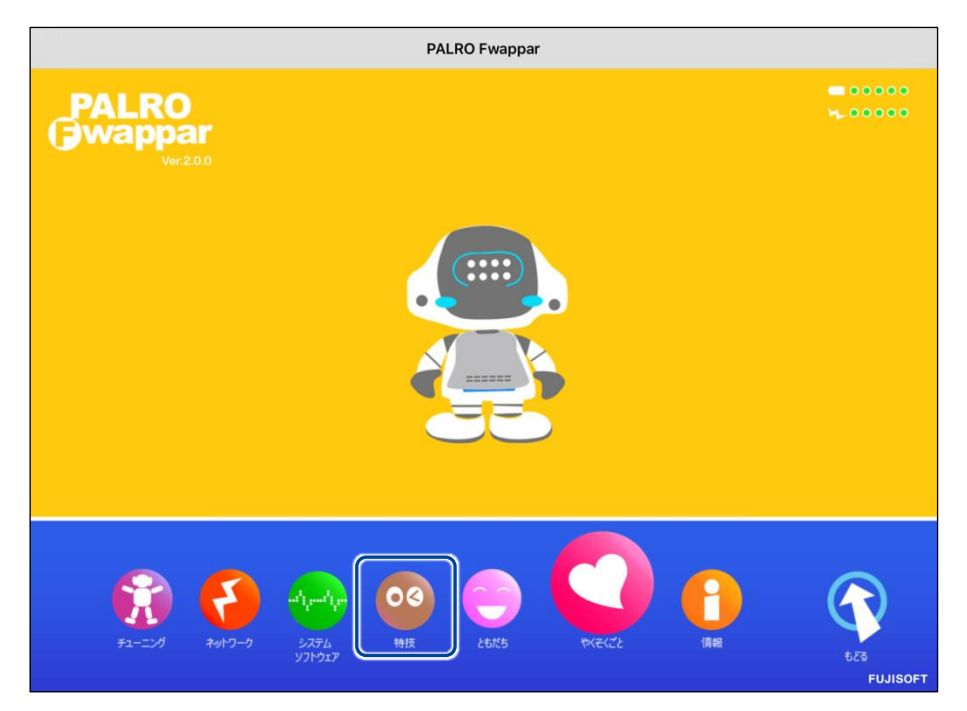

- ▶ 「特技」画面が表示されます。
- 2. 特技の一覧に表示されている「メールを伝える」の[設定] ボタンをタップ します。

| < 戻る                                                |        | 特技                                                                                                    |    |
|-----------------------------------------------------|--------|----------------------------------------------------------------------------------------------------|----|
| ニュースや天気を伝える<br>リリースB 2019/1821(Wer.4.4.0)           | 8.3MB  | <ニュースや天気を伝えます>PALROは、インターネットから取得した情報をもとにニュースや天気をお伝えします。『<br>ニュースを教えて。』、『天気を教えて』と話しかけてくだ<br>さい。                    | 設定 |
| 音楽をかける<br>リリース日 2015/12/21(Wer.4.0.0)               | 6.9MB  | <音楽をかけます>PALROは、USBメモリーにある、MP3形<br>式の音声ファイルを再生することができます。USBメモリー<br>を取りつけてから『音楽かけて。』と話しかけてください。                    | 設定 |
| メールを伝える<br>リリース日 2015/12/21(Wei 4.4.0)              | 0.7MB  | <メールを伝えます>PALROは、設定された情報をもとにメ<br>ールを受信できます。あなたを見つけて、新着メールをお知<br>らせします。受信するメールアドレスを設定したあとに『メ<br>ール教えて。』と話しかけてください。 | 設定 |
| 伝言を伝える<br>リリース日 2015/12/21(Wer4.0.0)                | 1.3MB  | <伝言を引き受けます>PALROを介して、誰かに伝言を伝え<br>ることができます。伝える相手を探して、見つけたら録音し<br>た音声を再生します。『伝言伝えて。』と話すと、ともだち<br>に伝言を伝えます。          | 設定 |
| 留守番をする<br><sup>リリース日 2015/12/21(Ver.4.0.0)</sup>    | 0.4MB  | <留守番をします>PALROは、設定された時刻になると自動<br>的に周囲を撮影し、設定されたメールアドレスに送ります。                                                      | 設定 |
| スケジュールを伝える<br><sup>リリース日 2015/12/1</sup> (We:4-4.3) | 14.8MB | <スケジュールを伝えます>PALROが、Google カレンダー<br>に登録された内容を、時間になったらお知らせします。すぐ<br>にスケジュールを知りたい場合は、『スケジュールを教え<br>て。』と話しかけてください。   | 設定 |
| 写真を撮る<br><sup>リリース日 2015/12/21(Ver.4.4.0)</sup>     | 2.7MB  | <写真を撮ります>PALROは、撮った写真をメールで送信し<br>ます。必ずメールアドレスを設定したあとに、『写真撮っ<br>エー・と話しかけてください                                      | 設定 |

▶ 「メールを伝える」画面が表示されます。

## 3. メールの設定をして、[戻る] ボタンをタップします。

→ 設定項目については、『メールの設定項目』を参照してください。

| ボクは、あなたのメールをチェックして、着信があれば、<br>あなたにお知らせをしたり、内容を読んだりすることができます。<br>ここでは、あなたのメールアカウントの設定を行います。 |                |   |  |  |
|--------------------------------------------------------------------------------------------|----------------|---|--|--|
| 5なたの名前                                                                                     | II th          | 0 |  |  |
| 5なたのメールアドレス                                                                                | @gmail.com     |   |  |  |
| を信メールサーバー:アドレス                                                                             | imap.gmail.com |   |  |  |
| を信メールサーバー:ポート番号                                                                            | 993            |   |  |  |
| を信メールサーバー:プロトコル                                                                            | ІМАР           | o |  |  |
| を信メールサーバー:SSL                                                                              | SSLを使用しない      | O |  |  |
| を信メールサーバー:アカウント名                                                                           | @gmail.com     |   |  |  |

▶ 「メールを伝える」特技が設定されます。

## メールの設定項目

「メールを伝える」画面には、以下の設定項目があります。

| No. | 項目                  | 内容                                                                             |
|-----|---------------------|--------------------------------------------------------------------------------|
| 0   | あなたの名前              | メールの情報を話すともだちを選択します。                                                           |
|     |                     | NOTE PALRO はここで設定したともだちにのみメールを伝えます。                                            |
| 2   | あなたのメールアドレス         | 使用しているメールアドレスを入力します。                                                           |
| 8   | 受信メールサーバー:<br>アドレス  | メールを受信するサーバーのアドレスを入力します。                                                       |
| 4   | 受信メールサーバー:<br>ポート番号 | メールを受信するポート番号を入力します。                                                           |
| 6   | 受信メールサーバー:<br>プロトコル | メールを受信するプロトコルを選択します。選択肢は、以下の2つ<br>です。標準では、[POP3]が設定されています。<br>• POP3<br>• IMAP |
| 6   | 受信メールサーバー:<br>SSL   | メールの受信に SSL を使用するかどうかを選択します。標準で<br>は、[SSL を使用しない]が設定されています。                    |

| No. | 項目                   | 内容                                        |
|-----|----------------------|-------------------------------------------|
| 0   | 受信メールサーバー:<br>アカウント名 | メールサーバーからメールを受信するときに使用するアカウント名<br>を入力します。 |
| 8   | 受信メールサーバー:<br>パスワード  | メールサーバーからメールを受信するときに使用するパスワードを<br>入力します。  |

#### PALROに顔を見せてメールの情報を話させる手順

設定したメールアドレスに新着メールがあるときに、PALRO にメールアドレスに関連付けられているともだちの顔を見せると、PALRO は以下のようにメールの情報を話します。

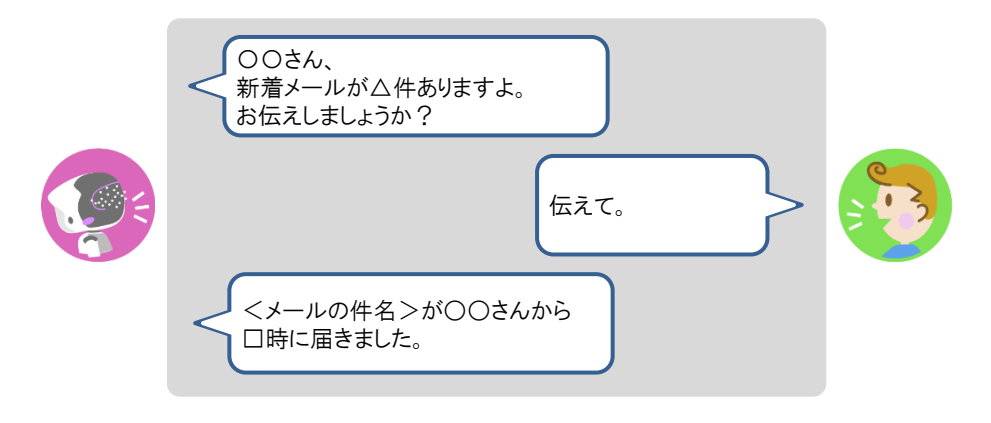

#### PALROに話しかけてメールの情報を話させる手順

PALRO に話しかけることで、新着メール情報を話させることができます。

PALRO がメールの情報を話すタイミングで別の特技が動いていると、新着メール情報 を話すことができない場合があります。

確認
PALRO はインターネットに接続されていますか?
→ PALRO をネットワークに接続する方法については、『3 章 PALRO をインターネットに接続しよう』を参照してください。

## Step

#### 1. PALRO に「メールを教えて。」と話かけます。

▶ PALRO があなたの顔を見て、メールの情報を話すように設定されているともだちかどうかを確認します。あなたが設定されているともだちであることを確認すると、PALRO はメールの情報を話します。

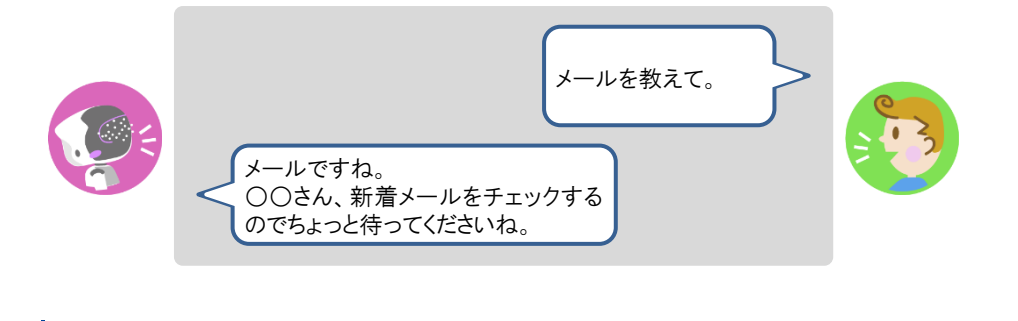

- 新着メールがある場合、PALRO は最新の 3 件の差出人名と件名、その他のメール件数を話します。
  - 件名が空白のメールがあると、PALRO は件数を正しく数えることができません。

## Googleカレンダーの情報を話させる

特定の Google アカウントと連携することで、PALRO に Google カレンダーのスケジュールを話さ せることができます。

PALRO は、PALRO Fwappar で設定したタイミングで、まわりのひとにスケジュールを話します。

#### ┃ スケジュールの設定手順

PALRO に Google カレンダーの情報を話させるための設定は、PALRO Fwappar で行います。

→ PALRO Fwappar のインストール方法や基本的な操作方法については、『4-2 PALRO Fwappar の基本』 を参照してください。

NDTE ● ここでは、iPad を使用して説明していますが、Android 端末や Windows パソコン /Windows タブレットでも同じように設定することができます。

● 設定内容は、設定画面で[戻る]ボタンをタップしたときに反映されます。

## Step

1. PALRO Fwappar のメイン画面で、[特技] アイコンをタップします。

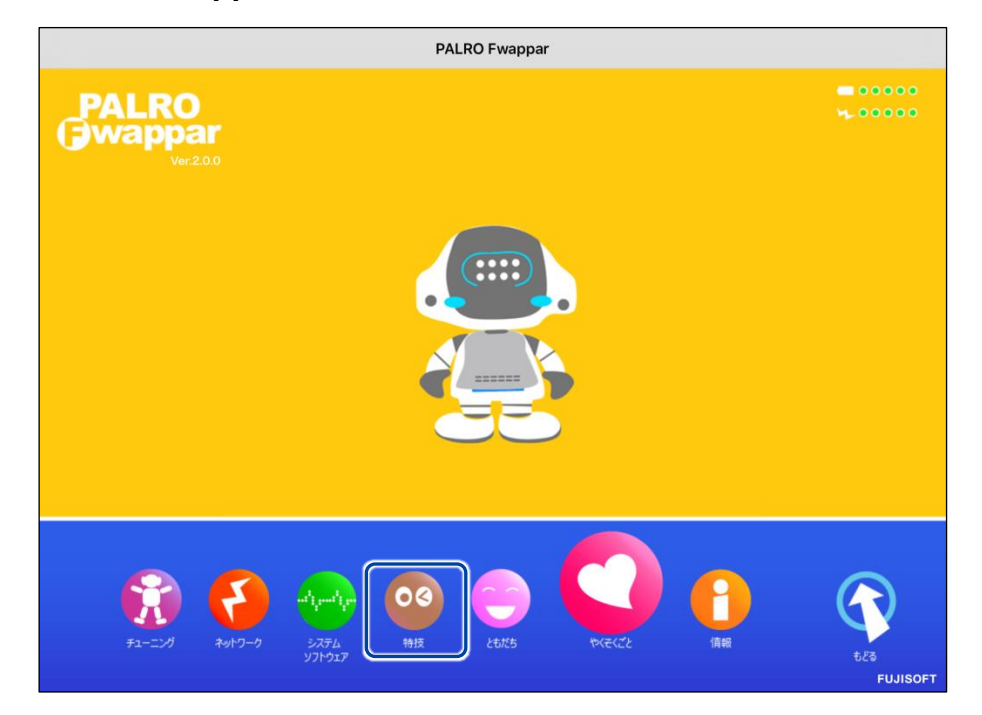

> 「特技」画面が表示されます。

## **2.** 特技の一覧に表示されている「スケジュールを伝える」の[設定] ボタンを タップします。

| € 戻る                                                 |        | 特技                                                                                                    |    |
|------------------------------------------------------|--------|----------------------------------------------------------------------------------------------------|----|
| ニュースや天気を伝える<br><sup>リリース日 2015/1021(Ver 44.0)</sup>  | 8.3MB  | <ニュースや天気を伝えます>PALROは、インターネットから取得した情報をもとにニュースや天気をお伝えします。『<br>ニュースを教えて。』、『天気を教えて』と話しかけてくだ<br>さい。                    | 設定 |
| 音楽をかける<br>リリース日2015/12/21(Ver 4.0.0)                 | 6.9MB  | <音楽をかけます>PALROは、USBメモリーにある、MP3形<br>式の音声ファイルを再生することができます。USBメモリー<br>を取りつけてから『音楽かけて。』と話しかけてください。                    | 設定 |
| メールを伝える<br><sup>リリース日 2015/12/21(Ver.4.4.0)</sup>    | 0.7MB  | <メールを伝えます>PALROは、設定された情報をもとにメ<br>ールを受信できます。あなたを見つけて、新着メールをお知<br>らせします。受信するメールアドレスを設定したあとに『メ<br>ール教えて。』と話しかけてください。 | 設定 |
| 伝言を伝える<br><sup>リリース日 2015/12/1</sup> (Wer.4.0.0)     | 1.3MB  | <伝言を引き受けます>PALROを介して、誰かに伝言を伝え<br>ることができます。伝える相手を探して、見つけたら録音し<br>た音声を再生します。『伝言伝えて。』と話すと、ともだち<br>に伝言を伝えます。          | 設定 |
| 留守番をする<br><sup>リリース日 2015/12/21(Ver4.0.0)</sup>      | 0.4MB  | <留守番をします>PALROは、設定された時刻になると自動<br>的に周囲を撮影し、設定されたメールアドレスに送ります。                                                      | 設定 |
| スケジュールを伝える<br><sup>リリース日 2015/12/21(Ver.4.4.2)</sup> | 14.8MB | <スケジュールを伝えます>PALROが、Google カレンダー<br>に登録された内容を、時間になったらお知らせします。すぐ<br>にスケジュールを知りたい場合は、『スケジュールを教え<br>て。』と話しかけてください。   | 設定 |
| 写真を撮る<br><sup>リリース日2015/12/21(Ver.4.4.0)</sup>       | 2.7MB  | <写真を撮ります>PALROは、撮った写真をメールで送信し<br>ます。必ずメールアドレスを設定したあとに、『写真撮っ                                                       | 設定 |

▶ 「スケジュールを伝える」画面が表示されます。

## 3. 「Google アカウント ログイン」の [サインイン] ボタンをタップします。

| 戻る        | 7                                            | スケジュールを伝える                                                                              |
|-----------|----------------------------------------------|-----------------------------------------------------------------------------------------|
|           | ボクは、あなたの<br>予定があればあなたにお知ら <sup>-</sup>       | Google カレンダーをチェックして、<br>せしたり、内容を読んだりすることができます。                                          |
|           | この特技<br>Android端末、iOS端末の場合は、<br>画面に表示される認証コー | にには、Google アカウントが必要です。<br>、サインインボタンを押下してGoogleアカウントにログイン後<br>-ドをコピーして、認証コード欄に貼りつけてください。 |
| Googleアカウ | ウント ログイン                                     | サインイン                                                                                   |
|           |                                              |                                                                                         |
| 認証コード     |                                              | Google カレンダーにつながっていません                                                                  |
| 認証コード     |                                              | Google カレンダーにつながっていません<br>連携する                                                          |

> 設定開始の確認画面が表示されます。

4. [はい] をタップします。

| 【Googleカレンダ- | -】につなげるための設定をします。いいですか? |
|--------------|-------------------------|
|              | itty ULVZ               |

- ▶「Google アカウントでログイン」画面が表示されます。
- 5. Google アカウントのメールとパスワードを入力してログインします。

| 戻る | PALRO Fwappar                                            |
|----|----------------------------------------------------------|
|    | Google<br>Google アカウントでログイン                              |
|    |                                                          |
|    | メール<br>パスワード                                             |
|    | お困りの場合                                                   |
| 10 | ) Google アカウントですべての Google サービスにアクセス<br>G M<br>C A k b 💿 |

▶ 「Google アカウント」へのログイン画面が表示されます。

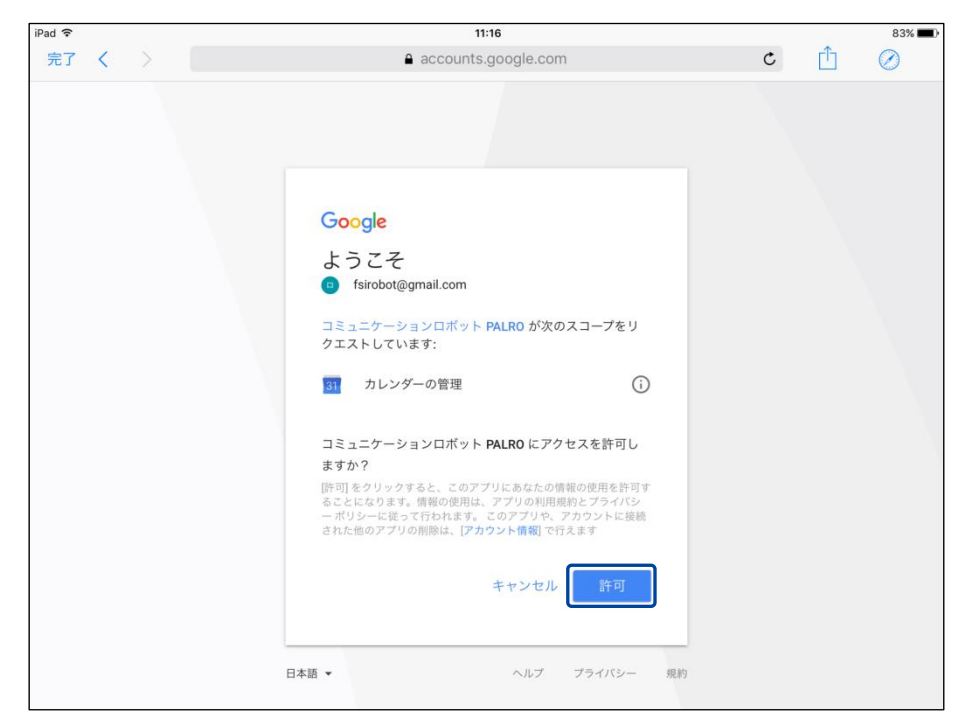

6. PALRO にアクセスを許可するために、「許可」ボタンをタップします。

▶ PALRO へのアクセス許可画面が表示されます。

7. 認証コードを控えた後、「完了」ボタンをタップして、「スケジュールを伝え る」画面に戻ります。

| iPad ᅙ                  | 11:01                          |   |   | 85% 🔳 )   |
|-------------------------|--------------------------------|---|---|-----------|
| 完了く)                    | accounts.google.com            | C | Û | $\oslash$ |
|                         |                                |   |   |           |
|                         |                                |   |   |           |
|                         |                                |   |   |           |
|                         |                                |   |   |           |
| ログイン                    |                                |   |   |           |
|                         |                                |   |   |           |
| マのコードたコピート              | マプリケーション(一切り井ミマルりケ)オマンポナッ      |   |   |           |
| 4/PLLv9dwidhhCO         | aax8NMkh7YNtft_oJrVIY-mKlSx6Jw |   |   | ~         |
| an allowing an interest |                                |   |   |           |
|                         |                                |   |   |           |
|                         |                                |   |   |           |
|                         |                                |   |   |           |
|                         |                                |   |   |           |
|                         |                                |   |   |           |
|                         |                                |   |   |           |
|                         |                                |   |   |           |

▶ 認証コードが表示されます。

NOTE Windows パソコン/Windows タブレット用の PALRO Fwappar の場合、認証 コードの入力は自動的に実施されるため、本ステップは省略されます。

8. 「認証コード」の入力ボックスに、前項で控えた認証コードを入力して、 「連携する」ボタンをタップします。

| 戻る                       | 2                                         |                                                                                         |      |
|--------------------------|-------------------------------------------|-----------------------------------------------------------------------------------------|------|
| 予定                       | ボクは、あなたの<br>があればあなたにお知ら†                  | Google カレンダーをチェックして、<br>せしたり、内容を読んだりすることができます。                                          |      |
| And                      | この特技<br>roid端末、iOS端末の場合は、<br>画面に表示される認証コー | には、Google アカウントが必要です。<br>. サインインボタンを押下してGoogleアカウントにログイン後<br>-ドをコピーして、認証コード欄に貼りつけてください。 |      |
|                          |                                           |                                                                                         |      |
| Googleアカウント ログイ          | ( <b>&gt;</b>                             | サインイン                                                                                   |      |
| Googleアカウント ログー          | (y                                        | サインイン<br>Google カレンダーにつながってい                                                            | いません |
| Googleアカウント ログイ<br>認証コード | v)                                        | サインイン<br>Google カレンダーにつながってい<br>連携する                                                    | いません |
| Googleアカウント ログイ<br>認証コード | (y                                        | サインイン<br>Google カレンダーにつながってい<br>連携する                                                    | いません |

▶ 「スケジュールを伝える」画面が表示されます。

## 9. その他のスケジュールの設定をして、[戻る] ボタンをタップします。

→ 設定項目については、『スケジュールの設定項目』を参照してください。

|                                    | スケジュールを伝える                                                                                       |
|------------------------------------|--------------------------------------------------------------------------------------------------|
| ボクは、あ<br>予定があればあなたに;               | なたの Google カレンダーをチェックして、<br>お知らせしたり、内容を読んだりすることができます。                                            |
| 2<br>Android端末、iOS端末の<br>画面に表示される記 | この特技には、Google アカウントが必要です。<br>場合は、サインインボタンを押下してGoogleアカウントにログイン後<br>忍証コードをコピーして、認証コード欄に貼りつけてください。 |
| Googleアカウント ログイン                   | サインイン済み                                                                                          |
|                                    | Google カレンダーにつながっています                                                                            |
|                                    |                                                                                                  |
| 認証コード                              | 入力済み                                                                                             |
| 認証コード                              | 入力済み<br>連携解除する                                                                                   |

▶ 「スケジュールを伝える」特技が設定されます。

#### ┃ スケジュールの設定項目

「スケジュールを伝える」画面には、以下の設定項目があります。

| No. | 項目           | 内容                                                                       |
|-----|--------------|--------------------------------------------------------------------------|
| 0   | Google カレンダー | [設定]ボタンをタップして、Google アカウントにログインするため<br>の設定を行います。                         |
| 2   | お知らせするタイミング  | PALRO がスケジュールを教えてくれるタイミングを、[5 分前][10<br>分前][15 分前][30 分前][60 分前]から選択します。 |

#### PALROからスケジュールを聞く手順

PALRO は、PALRO Fwappar で設定したタイミングで、Google カレンダーのスケジュールを話します。

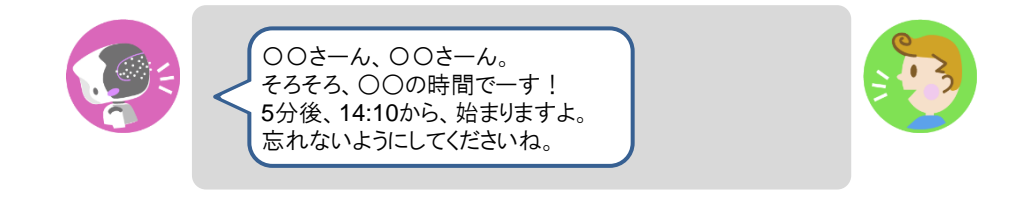

#### PALROに話しかけてスケジュールを話させる手順

PALRO に話しかけることで、今日のスケジュールを話させることができます。

PALRO がスケジュールの情報を話すタイミングで別の特技が動いていると、スケジュールを話すことができない場合があります。

確認 **Z** PALRO はインターネットに接続されていますか?

→ PALRO をネットワークに接続する方法については、『3 章 PALRO をインターネットに接続 しよう』を参照してください。

## Step

#### 1. PALRO に「スケジュールを教えて。」と話かけます。

➤ Google カレンダーに登録されているスケジュールがある場合、PALRO はスケジュールの情報を話します。

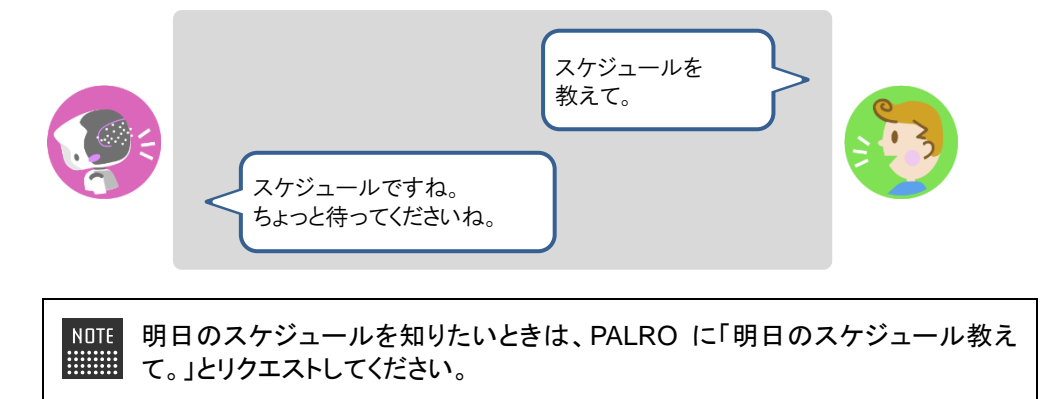

# Backbook Backbook Backboo

PALRO は、写真を撮影したり、音楽を再生したりすることができます。ここでは、PALRO で音楽や写真を扱 う方法について説明します。

#### PALROに写真を撮影させる

PALRO は撮った写真をメールで送信します。また、microSD カードに保存することもできます。

#### ■ 写真撮影の設定手順

写真を撮るために必要な設定は、PALRO Fwappar で行います。

→ PALRO Fwappar のインストール方法や基本的な操作方法については、『4-2 PALRO Fwappar の基本』 を参照してください。

 ここでは、iPad を使用して説明していますが、Android 端末や Windows パソコン /Windows タブレットでも同じように設定することができます。

● 設定内容は、設定画面で[戻る]ボタンをタップしたときに反映されます。

## Step

NOTE

#### 1. PALRO Fwappar のメイン画面で、[特技] アイコンをタップします。

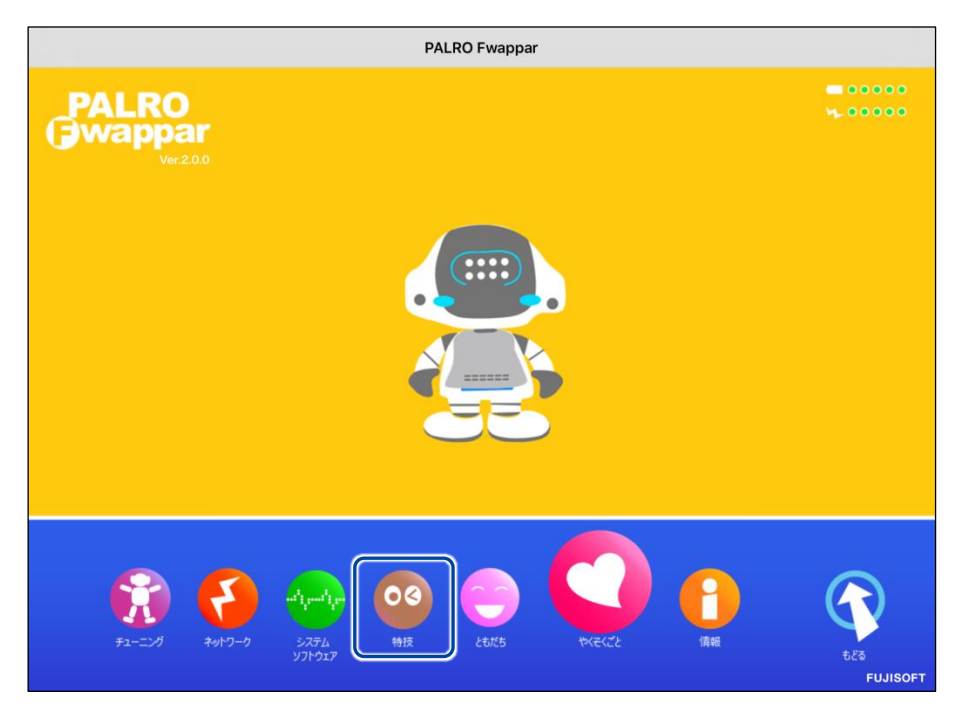

▶ 「特技」画面が表示されます。

2. 特技の一覧に表示されている「写真を撮る」の [設定] ボタンをタップしま す。

| < 戻る                                                    |         | 特技                                                                                                    |    |
|---------------------------------------------------------|---------|----------------------------------------------------------------------------------------------------|----|
| <u>以言で</u> (以入る)<br>リリース日 2015/12/21(Ver.4.0.0)         | L'UNC.1 | 「広言を引きなります」FALHOを引って、証がに広言を<br>伝えることができます。伝える相手を探して、見つけたら<br>録音した音声を再生します。『伝言伝えて。』と話す<br>と、ともだちに伝言を伝えます。          | 設定 |
| 留守番をする<br><sup>リリース日 2015/12/1(Ver4.0.0)</sup>          | 0.4MB   | く留守番をします>PALROは、設定された時刻になると<br>自動的に周囲を撮影し、設定されたメールアドレスに送<br>ります。                                                  | 設定 |
| スケジュールを伝える<br><sup>リリース日 2015/12/21(Ver.4.4.2)</sup>    | 14.8MB  | <スケジュールを伝えます>PALROが、Google カレンダ<br>ーに登録された内容を、時間になったらお知らせします。<br>すぐにスケジュールを知りたい場合は、『スケジュール<br>を教えて。』と話しかけてください。   | 設定 |
| <b>写真を撮る</b><br>リリース日 2015/12/21(Ver.4.4.0)             | 2.7MB   | <写真を撮ります>PALROは、撮った写真をメールで送<br>信します。必ずメールアドレスを設定したあとに、『写<br>真撮って。』と話しかけてください。                                     | 設定 |
| 旗あげゲームをする<br><sup>リリース目 2015/12/21(Ver.4.4.0)</sup>     | 0.3MB   | く旗あげゲームをやります>PALROは旗あげゲームをや<br>ることができます。PALROが「赤あげて、白あげて」と<br>いうので、それに合わせた動きをして遊びましょう。『<br>旗あげゲームやって。』と話しかけてください。 | 設定 |
| <b>県名クイズをする</b><br>リリース日 2015/12/21(Ver.4.4.0)          | 3.6MB   | <県名をあてるクイズをやります>PALROが都道府県に<br>関する問題を出すので答えてください。『県名クイズや<br>って。』と話しかけてください。                                       | 設定 |
| 大きな栗の木の下で♪を踊る<br><sup>リリース日 2015/12/21(Ver.4.4.0)</sup> | 0.1MB   | <大きな栗の木の下で の曲に合わせて踊ります>『 大き<br>な栗 踊って。 』と話しかけてください。                                                               | 設定 |
| ちょうちょう♪を踊る                                              | 0.1MB   | <ちょうちょう の曲に合わせて踊ります>『ちょうちょう踊って。」と話しかけてください。                                                                       | 設定 |

▶ 「写真を撮る」画面が表示されます。

### 3. 写真撮影のための設定をして、[戻る] ボタンをタップします。

→ 設定項目については、『写真撮影の設定項目』を参照してください。

| 《 戻る |                                                                    | 写真を撮る      |  |
|------|--------------------------------------------------------------------|------------|--|
|      | ボクは、撮影した写真をメールで送ることができます。<br>ここでは、写真の送り先のメールアドレスと、写真の保存方法の設定を行います。 |            |  |
| 写真の  | 送り先のメールアドレス                                                        | @gmail.com |  |
|      |                                                                    | テストメールを送る  |  |
| 写真を  | 送るには、PALROのメールアカウントの                                               | 設定が必要です。   |  |
| 写真を  | microSDカードにも保存する                                                   | 7 * 0      |  |
| 写真に  | 名前を入れる                                                             | (オン)       |  |
|      |                                                                    |            |  |
|      |                                                                    |            |  |
|      |                                                                    |            |  |

>「写真を撮る」特技が設定されます。

## 写真撮影の設定項目

「写真を撮る」画面には、以下の設定項目があります。

| No. | 項目                        | 内容                                                                                                    |
|-----|---------------------------|----------------------------------------------------------------------------------------------------|
| 0   | 写真の送り先のメールア<br>ドレス        | PALRO が撮った写真を送信するメールアドレスを入力します。<br>[テストメールを送る]ボタンをタップすると、テストメールを送信し<br>て、メールアドレスが正しいかどうかを確認することができます。<br>送信メールアドレスとして、「PALRO のメールアカウ<br>ント」が設定されている必要があります。<br>→ PALRO のメールアカウントについては、『4-5 PALRO の<br>情報を見る/設定する』の『PALROのメールアドレスを設<br>定する』を参照してください。 |
| 2   | 写真を microSD カードに<br>も保存する | [オン]を選択すると、指定されたメールアドレスに写真を送信する<br>とともに、microSDカードに写真を保存することができます。                                                                                                    |
| 3   | 写真に名前を入れる                 | [オン]を選択すると、写真に写っているひとの名前がわかる場合<br>は、写真に名前が表示されます。標準では、[オン]が設定されて<br>います。                                                                                                    |

#### 写真を撮影する手順

以下の手順で、PALRO に写真を撮影させることができます。

## Step

#### 1. PALRO に「写真を撮って。」と話します。

▶ PALRO があたりを見回して、アングルを決めます。

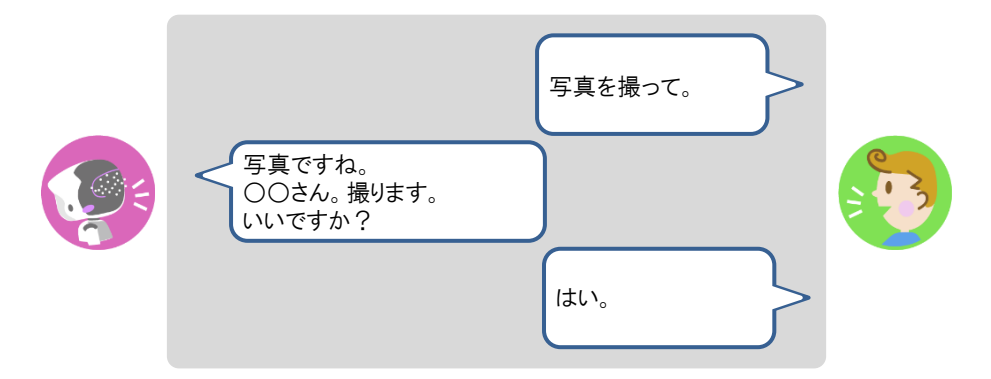

> PALRO がカウントダウンをして、写真を撮影します。

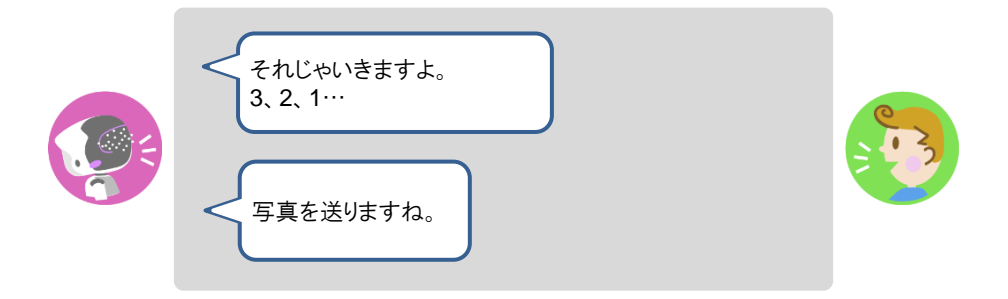

撮った写真は、PALRO Fwappar の設定に応じて、メールで送信され、microSD カードに保存されます。

## 音楽をかけさせる

PALRO は、USB メモリーや内蔵メモリーに入っている MP3 形式の音声ファイルを再生することができます。

#### 音楽再生の詳細設定手順

音楽再生の詳細設定は、PALRO Fwappar で行います。

- → PALRO Fwappar のインストール方法や基本的な操作方法については、『4-2 PALRO Fwappar の基本』 を参照してください。
  - NDTE ここでは、iPad を使用して説明していますが、Android 端末や Windows パソコン /Windows タブレットでも同じように設定することができます。
    - 設定内容は、設定画面で[戻る]ボタンをタップしたときに反映されます。

## Step

1. PALRO Fwappar のメイン画面で、[特技] アイコンをタップします。

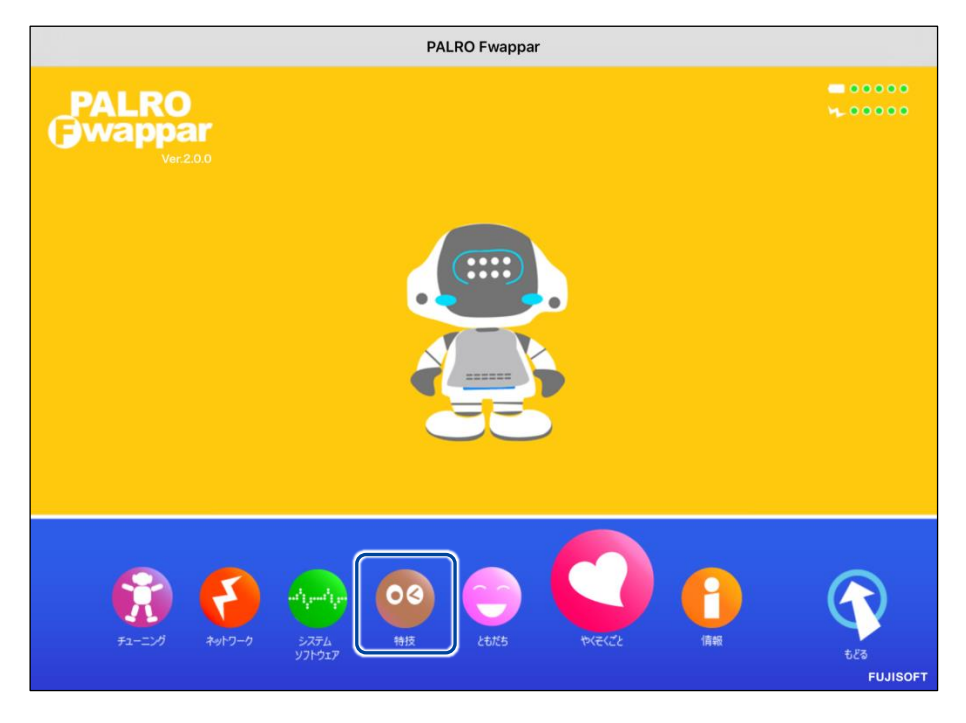

▶「特技」画面が表示されます。

# **2.** 特技の一覧に表示されている「音楽をかける」の[設定] ボタンをタップします。

| < 戻る                                                 |        | 特技                                                                                                    |    |
|------------------------------------------------------|--------|----------------------------------------------------------------------------------------------------|----|
| ニュースや天気を伝える<br><sup>リリースE 2019/12/21(We/4.4.0)</sup> | 8.3MB  | <ニュースや天気を伝えます>PALROは、インターネットか<br>ら取得した情報をもとにニュースや天気をお伝えします。『<br>ニュースを教えて。』、『天気を教えて』と話しかけてくだ<br>さい。                | 設定 |
| 音楽をかける<br>リリース日 2015/1221(Wr.4.0.0)                  | 6.9MB  | <音楽をかけます>PALROは、USBメモリーにある、MP3形<br>式の音声ファイルを再生することができます。USBメモリー<br>を取りつけてから『音楽かけて。』と話しかけてください。                    | 設定 |
| メールを伝える<br><sup>リリース日</sup> 2015/13/21(Ver.4.4.0)    | 0.7MB  | <メールを伝えます>PALROは、設定された情報をもとにメ<br>ールを受信できます。あなたを見つけて、新着メールをお知<br>らせします。受信するメールアドレスを設定したあとに『メ<br>ール教えて。』と話しかけてください。 | 設定 |
| 伝言を伝える<br><sup>リリース日 2015/13/21(Ver.4.0.0)</sup>     | 1.3MB  | <伝言を引き受けます>PALROを介して、誰かに伝言を伝え<br>ることができます。伝える相手を探して、見つけたら録音し<br>た音声を再生します。『伝言伝えて。』と話すと、ともだち<br>に伝言を伝えます。          | 設定 |
| 留守番をする<br>リリースE 2015/12/21(Ver 4.0.0)                | 0.4MB  | <留守番をします>PALROは、設定された時刻になると自動<br>的に周囲を撮影し、設定されたメールアドレスに送ります。                                                      | 設定 |
| スケジュールを伝える<br><sup>リリース日 2015/10/21/(Wr.4.4.2)</sup> | 14.8MB | <スケジュールを伝えます>PALROが、Google カレンダー<br>に登録された内容を、時間になったらお知らせします。すぐ<br>にスケジュールを知りたい場合は、『スケジュールを教え<br>て。』と話しかけてください。   | 設定 |
| 写真を撮る<br>リリース日 2015/12/21(Ver.4.4.0)                 | 2.7MB  | <写真を撮ります>PALROは、撮った写真をメールで送信し<br>ます。必ずメールアドレスを設定したあとに、『写真撮っ                                                       | 設定 |

▶ 「音楽をかける」画面が表示されます。

再生する方式

リピート再生

曲情報の読み上げ

## 3. 音楽をかけるための設定をして、[戻る] ボタンをタップします。

| ٩ | 戻る        | 音楽をかける |         |
|---|-----------|--------|---------|
|   |           |        |         |
|   | 音楽ファイルの場所 |        | USBメモリー |
|   |           |        |         |

→ 設定項目については、『音楽再生の設定項目』を参照してください。

▶ 「音楽をかける」特技が設定されます。

O

O

オフ

シャッフル

#### 音楽再生の設定項目

「音楽をかける」画面には、以下の設定項目があります。

| No. | 項目        | 内容                                                                                                    |
|-----|-----------|----------------------------------------------------------------------------------------------------|
| 1   | 音楽ファイルの場所 | どのデバイスの音声ファイルを再生するかを選択します。選択肢<br>は、以下の2つです。<br>● USB メモリー<br>● 内蔵メモリー                                                                                   |
| 2   | 再生する方式    | <ul> <li>曲を再生する方法を選択します。選択肢は、以下の2つです。標準では、[シャッフル]が選択されています。</li> <li>ノーマル</li> <li>曲を収録順に再生します。</li> <li>シャッフル</li> <li>曲を収録順ではなくランダムに再生します。</li> </ul> |
| 3   | リピート再生    | [オン]に設定すると、①で選択したデバイスの音声ファイルを連続<br>して自動再生します。標準では、[オフ]に設定されています。                                                                                        |
| 4   | 曲情報の読み上げ  | [オン]に設定すると、曲の情報を PALRO が読み上げてくれます。<br>標準では、[オン]に設定されています。                                                                                               |

#### 音楽をかけさせる手順

以下の手順で、PALRO に音楽をかけさせることができます。

## Step

#### 1. PALRO に「音楽をかけて。」と話します。

> PALRO が右手をあげて、音楽の再生をはじめます。

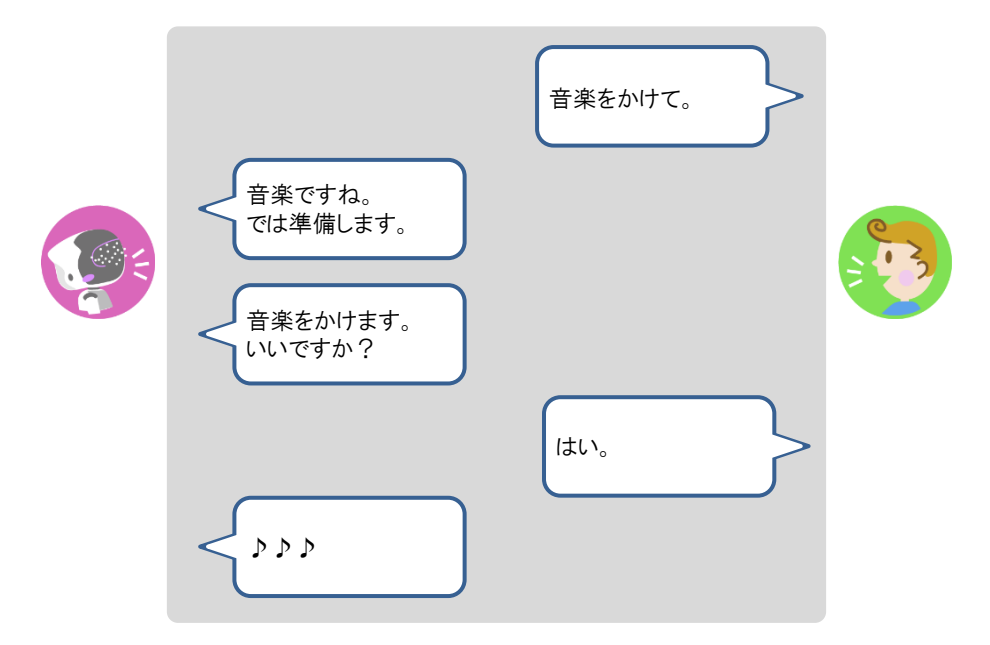

## 2. PALRO の右手で音量調整と再生停止ができます。

- ① 右手を上にあげます。
- ▶ 音が大きくなります。
- 右手を下にさげます。
- ▶ 音が小さくなります。
- ③ 右手を下にさげて、リラックスポジションの位置に戻します。
- ▶ 音楽の再生が停止します。

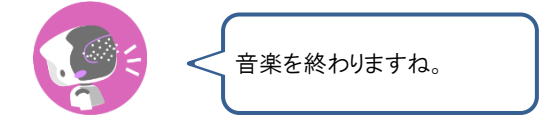

NOTE 音楽の再生中に PALRO を持ち上げている場合、右手を使用した音量調整と 再生の停止はできません。持ち上げているときに再生を停止したい場合は、 PALRO の頭に軽く手を置いてください。

## PALROの音声をBluetoothスピーカーから流す

PALRO の音声を Bluetooth スピーカーから流すことができます。Bluetooth の設定は、PALRO Fwappar で行います。

この機能を利用するには、Bluetooth のバージョン 3.0 に対応している Bluetooth ス ピーカーが必要です。すべての Bluetooth スピーカーの動作を保証するものではあり ません。

### Bluetoothスピーカーを使う

## Step

1. PALRO Fwappar のメイン画面で、[やくそくごと] アイコンをタップしま す。

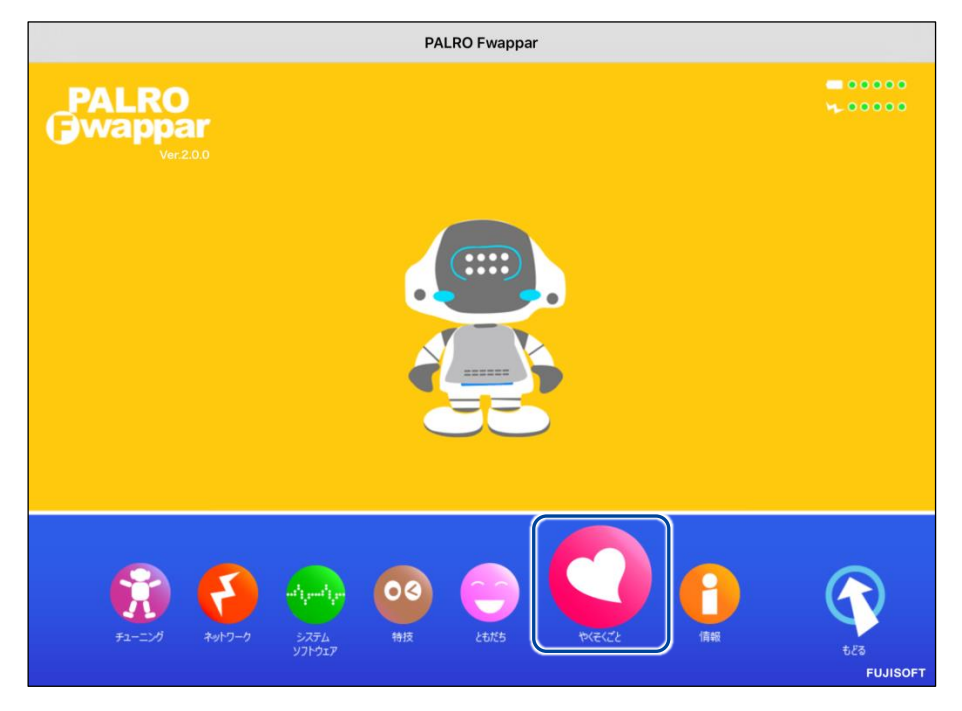

▶「やくそくごと」画面が表示されます。

2. 「Bluetooth スピーカーを使う」の [登録する] をタップします。

| 居眠り                | 暇だったら居眠りしてよい | ٥ |
|--------------------|--------------|---|
| Bluetooth スピーカーを使う | 登録する         |   |
| 定期的な動作             | 77           | e |
| 自己紹介               | バターン 1 ご挨拶   | e |
| サイレントモードの解除方法      | 『しゃべっていいよ。』  | o |
| 新しいシステムソフトウェアの情報   | 定期的にお知らせする   | Ø |

- ▶ 「Bluetooth スピーカー」画面が表示されます。
- 3. 「Bluetooth スピーカーを使う」を [オン] に設定します。

| < 戻る                    | Bluetoothスピーカー       |
|-------------------------|----------------------|
| Bluetooth スピーカーを使う      | (オン)                 |
| 登録されている Bluetooth スピーカー | 登録されていません。           |
|                         | Bluetooth スピーカーを登録する |
|                         |                      |
|                         |                      |
|                         |                      |
|                         |                      |
|                         |                      |
|                         |                      |
|                         |                      |
|                         |                      |

4. [Bluetooth スピーカーを登録する] をタップします。

| < 戻る                    | Bluetoothスピーカー                     |
|-------------------------|------------------------------------|
| Bluetooth スピーカーを使う      | <del>ر بر</del>                    |
| 登録されている Bluetooth スピーカー | 登録されていません。<br>Bluetooth スピーカーを登録する |
|                         |                                    |
|                         |                                    |
|                         |                                    |
|                         |                                    |

- ▶ 登録する Bluetooth スピーカーの選択ダイアログが表示されます。
- 5. 登録したい Bluetooth スピーカーの [登録する] ボタンをタップします。

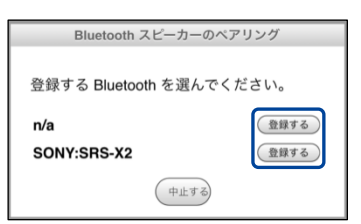

PALRO が Bluetooth スピーカーを見つけて、ペアリングを行います。
 ペアリングが終了すると、ダイアログが表示されます。

NOTE Bluetooth スピーカーをペアリング状態にする方法については、使用する Bluetooth スピーカーの取扱説明書を参照してください。

6. [閉じる] ボタンをタップします。

| Bluetooth スピーカーのペアリング |  |
|-----------------------|--|
| ペアリングが終わりました。         |  |
| 閉じる                   |  |

7. [戻る] ボタンをタップします。

| く 戻る | Bluetoc               | othスビーカー                     |
|------|-----------------------|------------------------------|
| Blue | tooth スピーカーを使う        | <b>オン</b>                    |
| 登録   | されている Bluetooth スピーカー | <b>SONY:SRS-X2</b> 接続していません。 |
|      |                       | Bluetooth スピーカーを登録する         |
|      |                       |                              |
|      |                       |                              |
|      |                       |                              |
|      |                       |                              |
|      |                       |                              |
|      |                       |                              |
|      |                       |                              |

▶ 「やくそくごと」画面に戻ります。

## 8. [戻る] ボタンをタップします。

| ましてはいけない<br>たら居眠りしてよい<br>オン | 0                                                             |
|-----------------------------|---------------------------------------------------------------|
| たら居眠りしてよい<br>オン             | 0                                                             |
| オン                          |                                                               |
|                             |                                                               |
| オフ                          | Ø                                                             |
| ターン 1 ご挨拶                   | 0                                                             |
| 送信しない                       | 0                                                             |
|                             | <b>ターン 1 ご挨拶</b><br>送信しない<br>19題解決につなげることが「<br>11に使用されることは一切2 |

▶ PALRO Fwappar のメイン画面に戻ります。

9. [もどる] アイコンをタップします。

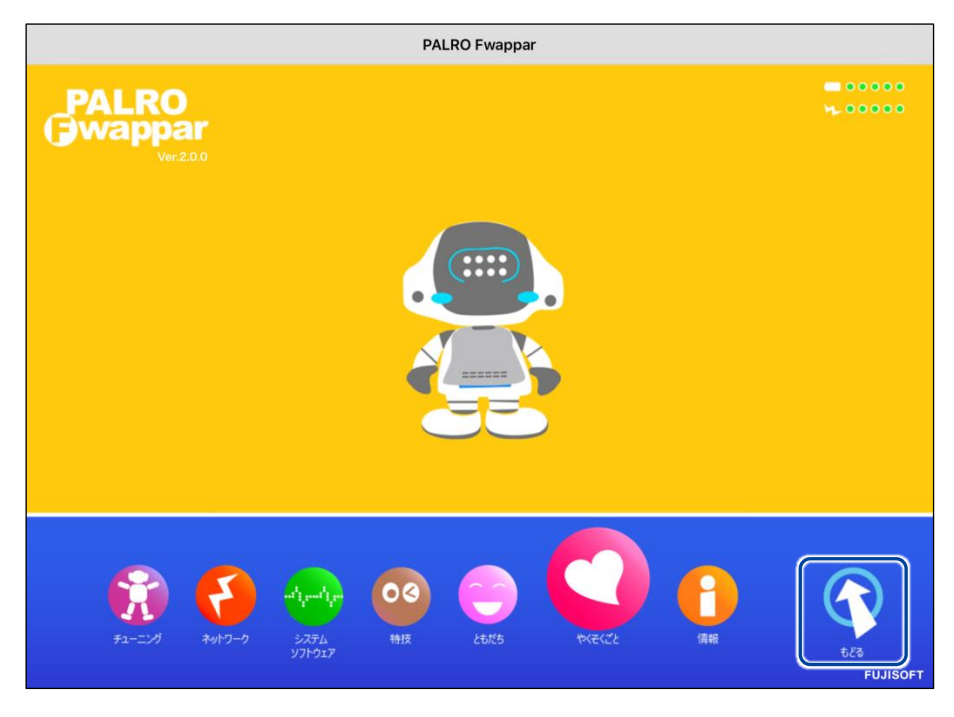

▶ PALRO Fwappar が終了し、PALRO の音声が Bluetooth スピーカーから流れます。

## Step

1. PALRO Fwappar のメイン画面で、[やくそくごと] アイコンをタップします。

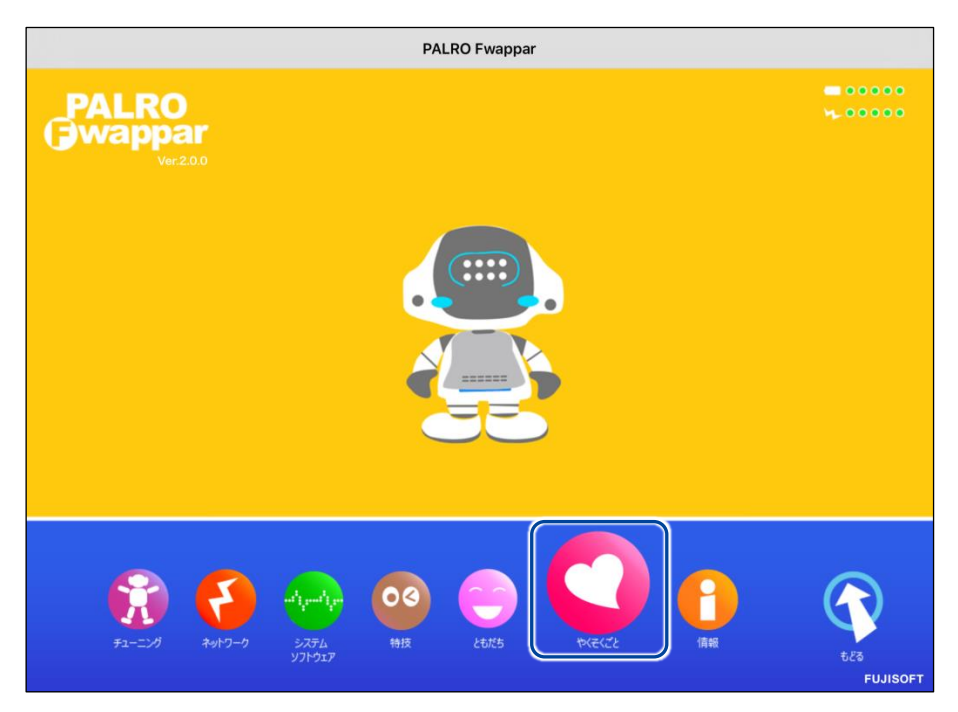

- ▶ 「やくそくごと」画面が表示されます。
- 2. 「Bluetooth スピーカーを使う」の [オン] をタップします。

| € 戻る               | やくそくごと       |   |
|--------------------|--------------|---|
| 散歩                 | 散歩してはいけない    | 0 |
| 居眠り                | 暇だったら居眠りしてよい | 0 |
| Bluetooth スピーカーを使う | 42           |   |
| 定期的な動作             | <b>۲</b> ۷   | 0 |
| 自己紹介               | バターン 1 ご挨拶   | 0 |
| サイレントモードの解除方法      | 『しゃべっていいよ。』  | 0 |

▶ 「Bluetooth スピーカー」画面が表示されます。

3. 「Bluetooth スピーカーを使う」を [オフ] に設定します。

| < 戻る               | Bluetoothスピーカー       |
|--------------------|----------------------|
| Bluetooth スピーカーを使う | 77                   |
|                    | Bluetooth スピーカーを登録する |
|                    |                      |
|                    |                      |
|                    |                      |
|                    |                      |
|                    |                      |

4. [戻る] ボタンをタップします。

| <b>€</b> 戻る        | Bluetoothスピーカー       |
|--------------------|----------------------|
| Bluetooth スピーカーを使う | 74                   |
|                    | Bluetooth スピーカーを登録する |
|                    |                      |
|                    |                      |
|                    |                      |
|                    |                      |
|                    |                      |
|                    |                      |

▶ 「やくそくごと」画面に戻ります。

5. [戻る] ボタンをタップします。

| 居眠り                | 暇だったら居眠りしてよい | O |
|--------------------|--------------|---|
| Bluetooth スピーカーを使う | 登録する         |   |
| 定期的な動作             | *7           | 0 |
| 自己紹介               | パターン 1 ご挨拶   | 0 |
| サイレントモードの解除方法      | 『しゃべっていいよ。』  | o |
| 新しいシステムソフトウェアの情報   | 定期的にお知らせする   | Ø |

▶ PALRO Fwappar のメイン画面に戻ります。

## 6. [もどる] アイコンをタップします。

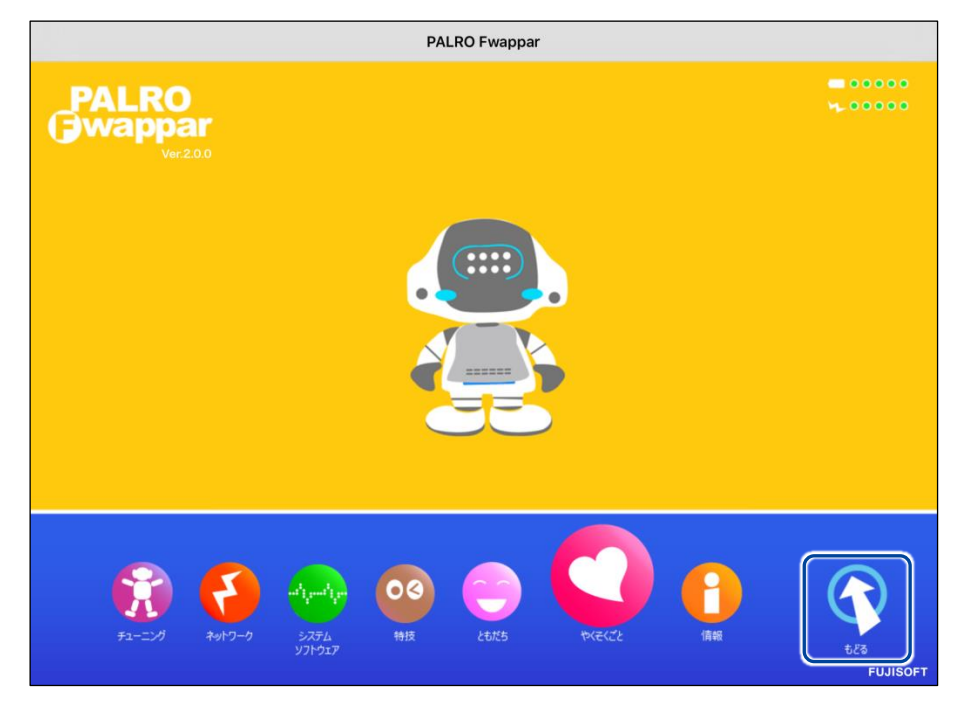

▶ PALRO Fwappar が終了し、PALRO から音声が流れるようになります。

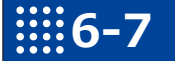

## 役に立つ特技を知ろう

ここでは、PALROの楽しい特技や役に立つ特技について説明します。

## PALROに留守番させる

PALRO には、「留守番」という特技があります。留守番中、PALRO は設定された時間になると自動的にまわりの写真を撮影して、設定されたメールアドレスに送ります。

#### 留守番の詳細設定手順

留守番の詳細設定は、PALRO Fwappar で行います。

→ PALRO Fwappar のインストール方法や基本的な操作方法については、『4-2 PALRO Fwappar の基本』 を参照してください。

NDTE ● ここでは、iPad を使用して説明していますが、Android 端末や Windows パソコン /Windows タブレットでも同じように設定することができます。

● 設定内容は、設定画面で[戻る]ボタンをタップしたときに反映されます。

#### Step

#### 1. PALRO Fwapparのメイン画面で、[特技] アイコンをタップします。

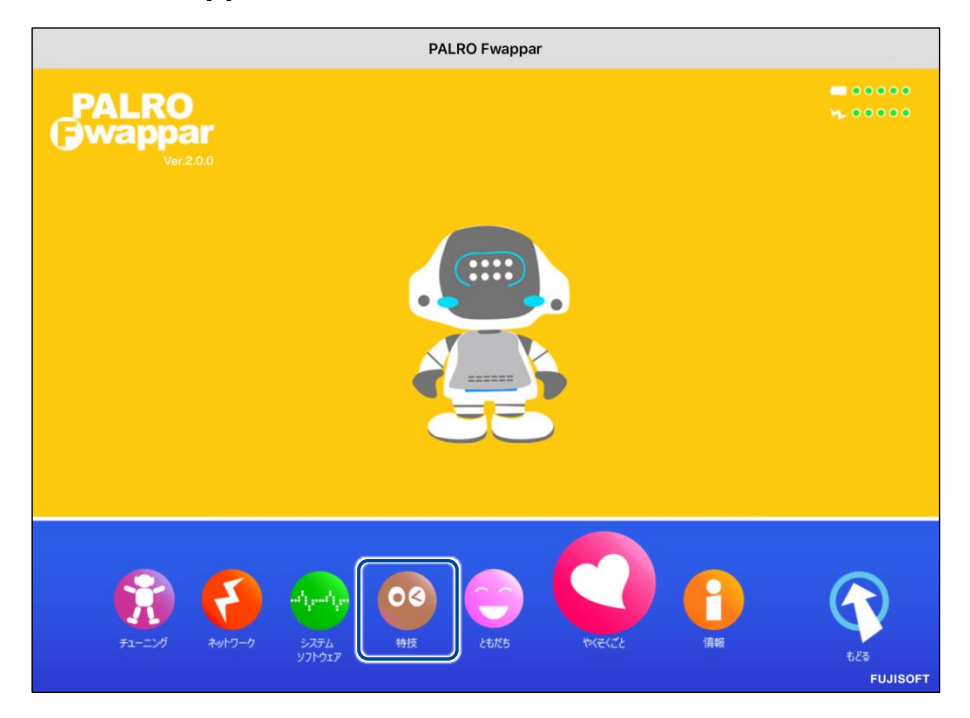

> 「特技」画面が表示されます。

# **2.** 特技の一覧に表示されている「留守番をする」の[設定] ボタンをタップします。

| < 戻る                                            |        | 特技                                                                                                    |    |
|-------------------------------------------------|--------|----------------------------------------------------------------------------------------------------|----|
| ニュースや天気を伝える<br>リリース日 80161221(Ver446)           | 8.3MB  | <ニュースや天気を伝えます>PALROは、インターネットか<br>ら取得した情報をもとにニュースや天気をお伝えします。『<br>ニュースを教えて。』、『天気を教えて』と話しかけてくだ<br>さい。                | 設定 |
| 音楽をかける<br>リリース目 2015/1221(Ver.4.0.0)            | 6.9MB  | <音楽をかけます>PALROは、USBメモリーにある、MP3形<br>式の音声ファイルを再生することができます。USBメモリー<br>を取りつけてから『音楽かけて。』と話しかけてください。                    | 設定 |
| メールを伝える<br>リリース日 2015/1521(Ver.4.4.0)           | 0.7MB  | <メールを伝えます>PALROは、設定された情報をもとにメ<br>ールを受信できます。あなたを見つけて、新着メールをお知<br>らせします。受信するメールアドレスを設定したあとに『メ<br>ール教えて。』と話しかけてください。 | 設定 |
| 伝言を伝える<br>リリース日 2015/1221(Wer.4.0.0)            | 1.3MB  | <伝言を引き受けます>PALROを介して、誰かに伝言を伝え<br>ることができます。伝える相手を探して、見つけたら録音し<br>た音声を再生します。『伝言伝えて。』と話すと、ともだち<br>に伝言を伝えます。          | 設定 |
| 留守番をする<br><sup>リリース日 2015/1221(Ver.4.0.0)</sup> | 0.4MB  | く留守番をします>PALROは、設定された時刻になると自動<br>的に周囲を撮影し、設定されたメールアドレスに送ります。                                                      | 設定 |
| スケジュールを伝える<br>リリースB 8015/1281(Ver44.8)          | 14.8MB | <スケジュールを伝えます>PALROが、Google カレンダー<br>に登録された内容を、時間になったらお知らせします。すぐ<br>にスケジュールを知りたい場合は、『スケジュールを教え<br>て。』と話しかけてください。   | 設定 |
| 写真を撮る<br>リリース日 2015/12/21(Ver.4.4.0)            | 2.7MB  | <写真を撮ります>PALROは、撮った写真をメールで送信し<br>ます。必ずメールアドレスを設定したあとに、『写真撮っ                                                       | 設定 |

▶ 「留守番をする」画面が表示されます。

## 3. 留守番の設定をして、[戻る] ボタンをタップします。

→ 設定項目については、『留守番の設定項目』を参照してください。

| € 戻る                                                                      |                       | 留守番をする          |  |  |
|---------------------------------------------------------------------------|-----------------------|-----------------|--|--|
| ボクは、留守番中に撮影した写真をメールで送ることができます。<br>ここでは、写真の送り先のメールアドレスと、写真を撮影する時刻の設定を行います。 |                       |                 |  |  |
| 写真                                                                        | の送り先のメールアドレス          | @gmail.com      |  |  |
|                                                                           |                       | テストメールを送る       |  |  |
| 写算                                                                        | ēを送るには、PALROのメールアカウント | の設定が必要です。       |  |  |
| 写真                                                                        | 『を撮影する時刻の設定           |                 |  |  |
| 時亥                                                                        | 指定 1                  | (学) 15時 💟 30分 🛇 |  |  |
| 時亥                                                                        | 指定 2                  | (学) 16時 💟 30分 🛇 |  |  |
| 時亥                                                                        | 指定 3                  | (学) 17時 💟 30分 🛇 |  |  |
| 時亥                                                                        | 指定 4                  | 18時 🛇 30分 🛇     |  |  |
| Data at                                                                   | 116-5 -               |                 |  |  |

>「留守番をする」特技が設定されます。

## 留守番の設定項目

「留守番をする」画面には、以下の設定項目があります。

| No. | 項目                 | 内容                                                                                                    |
|-----|--------------------|----------------------------------------------------------------------------------------------------|
| 0   | 写真の送り先のメールア<br>ドレス | PALRO が撮った写真を送信するメールアドレスを入力します。<br>[テストメールを送信する]ボタンをタップすると、テストメールを送<br>信して、メールアドレスが正しいかどうかを確認することができま<br>す。                                                      |
|     |                    | <ul> <li>▶ BALRO のメールアドレスとして、「PALRO のメールアカウント」が設定されている必要があります。</li> <li>→ PALRO のメールアカウントについては、『4-5 PALRO の情報を見る/設定する』の『PALROのメールアドレスを設定する』を参照してください。</li> </ul> |
| 2   | 写真を撮影する時刻の<br>設定   | 「時刻指定 1」~「時刻指定 5」に、PALRO が写真を撮影する時刻<br>を設定します。                                                                                                    |